# eMAR Backup – when and how to use it.

Version 1 | October 8, 2014

This document covers what eMAR Backup is, how the process works, when to use the files and how to access the reports.

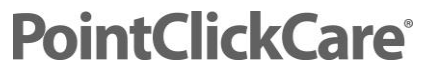

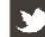

| eMAR Backup – when and how to use it.              | 1 |
|----------------------------------------------------|---|
| What is the eMAR Backup?                           | 3 |
| How does the eMAR Backup process work?             | 3 |
| When to use the eMAR Backup files                  | 3 |
| How to access and print eMAR Backup Reports        | 4 |
| How to create a shortcut to the eMAR Backup folder | 7 |

#### What is the eMAR Backup?

The eMAR Backup is a process to create a paper image of the electronic Medical Administration Records (MAR) and Treatment Administration Records (TAR) for a facility. The paper images serve as a backup for these records when circumstances (power disruption, loss of internet service, etc.) disable the facility's access to the PointClickCare eMAR application. When access is disabled, the paper images are printed and facility staff can use them to document administration of the required medications and treatments to the facility's residents. The printed paper image will display 7 days' worth of space for administration documentation: 3 previous dates, the current date and 3 future dates.

#### How does the eMAR Backup process work?

Each facility provides a computer designated as the eMAR backup computer. This computer must be attached to a backup power supply. In addition to the computer, a printer must also be provided and also must be attached to the backup power supply. The computer must have internet access.

To print the MAR and TAR reports, the computer needs a copy of Adobe Reader installed. Adobe Reader is available for free from Adobe Corporation and is available at www.adobe.com.

The eMAR Backup process downloads the files from PointClickCare's servers using an FTP (file transfer protocol) process to the eMAR backup computer. This process is repeated **every hour** using a software utility called Task Scheduler that comes with the Windows operating system already installed on the computer. PointClickCare supplies the software needed to perform the FTP process.

The process is configured to store the eMAR backup files on the eMAR backup computer's hard drive. Older files are automatically purged to avoid filling up the computer's disk space. The facility can determine the length of time backup files are to be kept and can configure the eMAR Backup process accordingly. The standard configuration is set up to keep files for four hours.

#### When to use the eMAR Backup files

Use the eMAR Backup reports whenever service to the PointClickCare eMAR application is disrupted and it is uncertain when it will be restored, or if it is known that the disruption will last long enough that the normal process for administering and dispensing MARs and TARs in the facility will be affected.

Disruptions are commonly caused by power outages or loss of Internet service, but could occur under other unique circumstances that prevent facility staff from accessing the eMAR application. It is recommended that each facility include criteria defining when the eMAR backup reports should be accessed and used in their facility's emergency plans. Also, it is highly recommended to put in place an audit process to identify how often staff will check that the eMAR Backup is working.

#### How to access and print eMAR Backup Reports

The eMAR backup process creates and uses a common directory structure on all eMAR backup computers. While unlikely, it is possible that a facility could customize the eMAR backup process and modify that directory structure. It is recommended that each facility verify the directory structure on the eMAR backup computer and note any differences found between the directory structure described in the following instructions and those that are in place on the facility's eMAR backup computer. Do not wait until an emergency situation arises to discover you are cannot locate the eMAR backup reports on the computer.

The common directory structure used for the eMAR backup process is shown in the screen shot that follows. The folder "downloads" that contains the eMAR backup reports is found at the location "C:\eMARBackup\downloads" as shown here:

To verify that this is the location of your eMAR reports, perform the following steps on the eMAR backup computer:

1. Open Windows Explorer from the Toolbar.

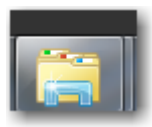

2. Select the Local Disk where emarbackup is installed - normally C:\

|                                                                                                    |                                                                                                    |                       |       | x |
|----------------------------------------------------------------------------------------------------|----------------------------------------------------------------------------------------------------|-----------------------|-------|---|
| Correction - Correction - Corre |                                                                                                    | ▼ 49 Search Libraries |       | ٩ |
| Organize 🔻 New library                                                                                                    |                                                                                                    |                       | •=- • | 0 |
| ★ Favorites     E Desktop     Desktop     Downloads     Recent Places     PCS Support Docs     Technical     Knowledgebase Docs     Documents     Documents     Music     Documents     Music     Plutures     Videos      Videos      Videos                                                                                                    | Cubraries Deen a library to see your files and arrange them by folder, date, and other properties.  Documents Library Videos Library Utdeos | Pictures<br>Library   |       |   |
| Cick here to exp<br>Windows7_OS (C:)<br>the folder displ                                                                                                    | nd y                                                                                                    |                       |       |   |

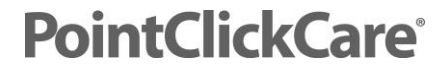

Note the highlighted area and the arrow to the right of it. Your screen does not have the highlight or the arrow, but it does have a location that is named "eMARBackup". If no such folder exists, then your facility's eMAR backup process has been modified or customized, or the computer being viewed is not the eMAR backup computer - contact your IT staff to locate the eMAR backup location.

3. Click on that folder name to expand the directory tree and you see something similar to this:

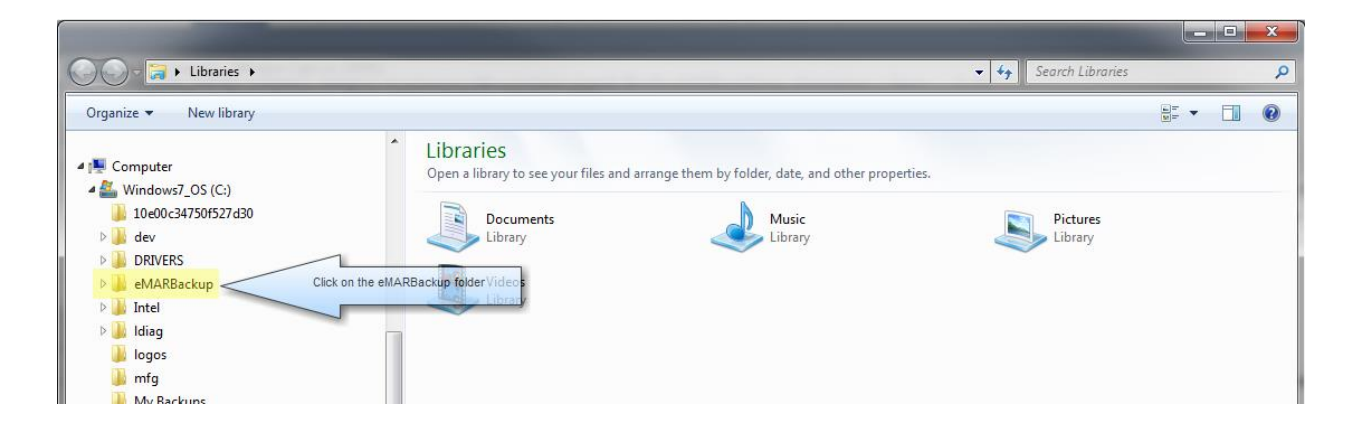

The arrow on the screen shows the folder where the eMAR backup files are stored.

4. Double clicking on the downloads folder changes the screen like this:

| 🕒 🗢 📕 🕨 Computer 🕨 Win        | idows7_OS (C:) 🕨 e | MARBackup 🕨            |                      |                                |                      | <b>▼ 49</b> Sea | arch eMARBackup |   | م |
|-------------------------------|--------------------|------------------------|----------------------|--------------------------------|----------------------|-----------------|-----------------|---|---|
| Organize 🔻 🗎 Open Inclu       | ude in library 🔻   | Share with 🔻 🛛 Burn    | New folder           |                                |                      |                 |                 | - | ? |
|                               | *                  | Name                   |                      | Date modified                  | Туре                 | Size            |                 |   |   |
| Computer     Windows7, OS (C) |                    | 鷆 docs                 | This folder contains | 10/16/2013 11:31               | File folder          |                 |                 |   |   |
| 10e00c34750f527d30            |                    | 🌗 downloads <          | backup files         | 10/16/2013 1:01 PM             | File folder          |                 |                 |   |   |
| . deu                         |                    | 🌗 logs 🦳               |                      | <del>- 10/16/2013 1</del> 1:32 | File folder          |                 |                 |   |   |
|                               |                    | commands.txt           |                      | 10/16/2013 1:47 PM             | Text Document        | 1 KI            | В               |   |   |
|                               |                    | DelOld.exe             |                      | 10/24/2012 11:11               | Application          | 50 KI           | В               |   |   |
| MARBackup                     |                    | getdate.vbs            |                      | 10/24/2012 11:11               | VBScript Script File | 1 KI            | В               |   |   |
| Intel                         |                    | sftp.bat               |                      | 7/2/2013 8:42 AM               | Windows Batch File   | 2 KI            | В               |   |   |
| 🖻 🌆 Idiag                     |                    | psftp.exe              |                      | 10/24/2012 11:11               | Application          | 300 KI          | В               |   |   |
| 🎍 logos                       |                    | psftp.Renametoexe      |                      | 10/24/2012 11:11               | RENAMETOEXE File     | 300 KI          | В               |   |   |
| 🍌 mfg                         |                    | README_distribution.tx | :                    | 10/24/2012 11:11               | Text Document        | 1 KI            | В               |   |   |
| IVIY Backups<br>PerfLogs      |                    |                        |                      |                                |                      |                 |                 |   |   |
|                               |                    |                        |                      |                                |                      |                 |                 |   | 1 |

The most recent file appears at the top of the file list when you click on the Date Modified column. You can also use the file name as a guide to determine the most current file. The files are named as follows: emarbackupyyymmddhhmm.zip where "yyyy" is year, "mm" is month, "dd" is day, "hh" is hour, and "mm" is minutes. Select the file created most recently.

5. After the correct file is identified, you can often just double click on the file name and it opens. If that does not work, right click on the file name and click **Extract**.

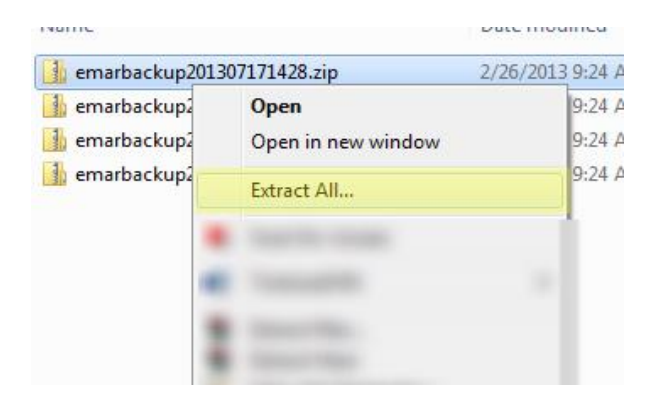

6. Select the box titled "Show extracted files when complete".

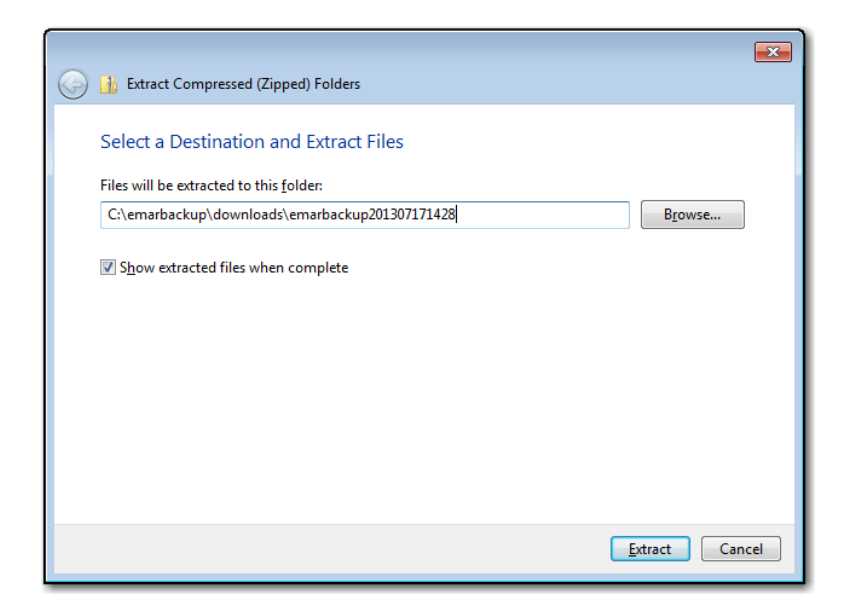

- 7. You see a list of MAR and TAR files for the facility that were stored in the zip file that was opened. The files are sorted and sequenced by Unit and Floor if those configurations were used when setting up the facility.
- 8. Double-click the file to open it in Adobe Reader where it can be viewed and printed.

Files should be distributed accordingly to the staff administering the MAR's and TAR's. Staff can record their actions on the reports during the time the PointClickCare system is not available. When access to the PointClickCare system is restored, the actions recorded by staff must be entered/transcribed into the PointClickCare eMAR system to bring those records up to date.

#### How to create a shortcut to the eMAR Backup folder

Following the steps just listed can be a challenging exercise when not being done often. To reduce the number of steps needed to open or locate the eMAR documents, you can create a short cut to the folder place it on the computer's desktop. Follow these steps only one time to create the shortcut, rather than every time as the steps listed above require.

1. Follow steps 1 through 4 from the steps listed above. This screen appears:

| Computer ►                                       | Windows7_OS (C:) +   | MARBackup 🕨            |                                   |                                                    |                            | <b>- 4</b> 9 Se | earch eMARBackup |  |   |
|--------------------------------------------------|----------------------|------------------------|-----------------------------------|----------------------------------------------------|----------------------------|-----------------|------------------|--|---|
| Organize 👻 🚞 Open                                | Include in library 🔻 | Share with 🔻 🛛 Burn    | New folder                        |                                                    |                            |                 |                  |  | 0 |
|                                                  | *                    | Name                   |                                   | Date modified                                      | Туре                       | Size            |                  |  |   |
| Computer     Mindows7_OS (C:)                    |                      | docs                   | This folder contains backup file: | 10/16/2013 11:31<br>the eMAR<br>10/16/2013 1:01 PM | File folder<br>File folder |                 |                  |  |   |
|                                                  |                      | 🔰 logs                 |                                   | 10/16/2013 11:32                                   | File folder                |                 |                  |  |   |
|                                                  |                      | commands.txt           |                                   | 10/16/2013 1:47 PM                                 | Text Document              | 1               | KB               |  |   |
|                                                  |                      | DelOld.exe             |                                   | 10/24/2012 11:11                                   | Application                | 50              | KB               |  |   |
| рания васкир                                     |                      | 🌋 getdate.vbs          |                                   | 10/24/2012 11:11                                   | VBScript Script File       | 1               | KB               |  |   |
| v intel                                          |                      | 🚳 psftp.bat            |                                   | 7/2/2013 8:42 AM                                   | Windows Batch File         | 2               | KB               |  |   |
|                                                  |                      | 🚰 psftp.exe            |                                   | 10/24/2012 11:11                                   | Application                | 300             | KB               |  |   |
| logos                                            |                      | psftp.Renametoexe      |                                   | 10/24/2012 11:11                                   | RENAMETOEXE File           | 300             | KB               |  |   |
| <ul> <li>My Backups</li> <li>PerfLogs</li> </ul> |                      | README_distribution.tx | t                                 | 10/24/2012 11:11                                   | Text Document              | 1               | KB               |  |   |

2. Place your mouse on the "downloads" folder (pointed to by the arrow in the above screen shot) and right click on it. The screen look like this - highlights and arrows are added to make the picture clear:

| ⓒ ◯ マ 🕌 ト Computer ト Windows7_OS (C:)                                                                                                    | • eMARBackup •                                                                                                    |                                                                                                    | -                                                                                                    | € <del>y</del> Search                                     | n eMARBackup |                                       | ×<br>م     |
|----------------------------------------------------------------------------------------------------|----------------------------------------------------------------------------------------------------|----------------------------------------------------------------------------------------------------|----------------------------------------------------------------------------------------------------|-----------------------------------------------------------|--------------|---------------------------------------|------------|
| Organize       Open       Include in library         Computer       Windows7_OS (C:)         Windows7_OS (C:)       10e0c34750f527d30         dev       DRVERS         eMARBackup       Intel         lidiag       Iogos         mfg       My Backups         PerfLogs       PerfLogs         Program Files       Program Files         Softland       swshare         SWTOOLS       Drag the mouse to the mouse to the mous | EMARbackup       Share with       Burn       Name       docs       downloade       Open       Open in new window       7-Zip       Share with       System       PolO       Psftp       Psftp       Compress of downloads.raf       Compress of downloads.raf       Restore previous versions       Scan for viruses       Include in library       onere       Send to       Cut       Copy       Corp | Date modified<br>10/16/2013 11:31<br>10/16/2013 1:01 PM<br><br>M<br><br><br><br><br><br><br>and email<br><br><br><br><br><br><br><br><br> | Type Siz<br>File folder<br>File folder<br>Text Document<br>Application<br>VBScript Script File<br>Windows Batch File<br>Application<br>RENAMETOEXE File<br>Text Document<br>Compressed (zipped) fold<br>Desktop (create shortcut)<br>Documents<br>Fax recipient | 1 KB<br>50 KB<br>1 KB<br>2 KB<br>300 KB<br>300 KB<br>1 KB | Then across  | • • • • • • • • • • • • • • • • • • • | ease lease |
| File folder                                                                                                    | Delete<br>Rename                                                                                                    | 2                                                                                                    | Mail recipient<br>DVD RW Drive (E:)                                                                                                    |                                                           |              |                                       |            |

3. Drag your mouse down to the **Send to** menu selection. A menu opens to the right. Drag the mouse to the **Desktop (create shortcut)** selection and click one time to automatically create a shortcut icon on your computer's desktop. The icon looks like this:

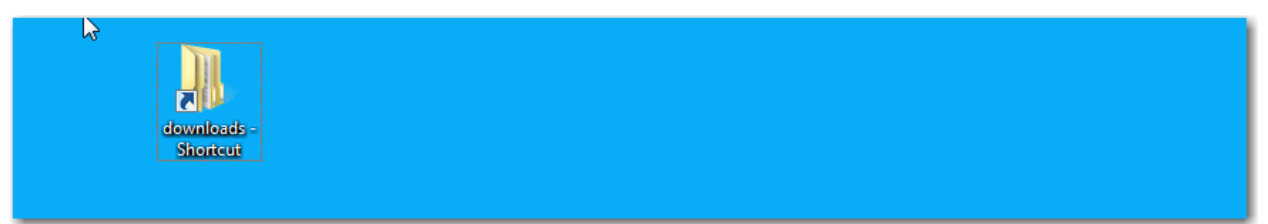

4. Place your mouse over the icon you just created and **right click** on it. Select "Rename" from the menu that appears and rename the folded to "eMAR Backup Printouts" (or something similar). In the future, if you need to view and print the reports, double click on the icon and the following appears:

If you refer to the previous list of instructions, you see you are starting at instruction number 5 in the list. Setting up the short cut has eliminated steps 1-3 of the previous list.

After the short cut is set up, there is no need to repeat the steps to recreate it.

The shorcut remains on your desktop until you delete it. Double click it whenever you need to access the reports and follow steps 5 - 8 of the instructions in the previous section.

© PointClickCare All rights reserved. PointClickCare is a registered trademark. The material contained in this document may contain confidential and/or privileged information and is protected via copyright. Duplication, redistribution or modification of the contents of this document is strictly forbidden without prior written consent from the author.